# Employee Navigator Recovering User Name

## Step 1:

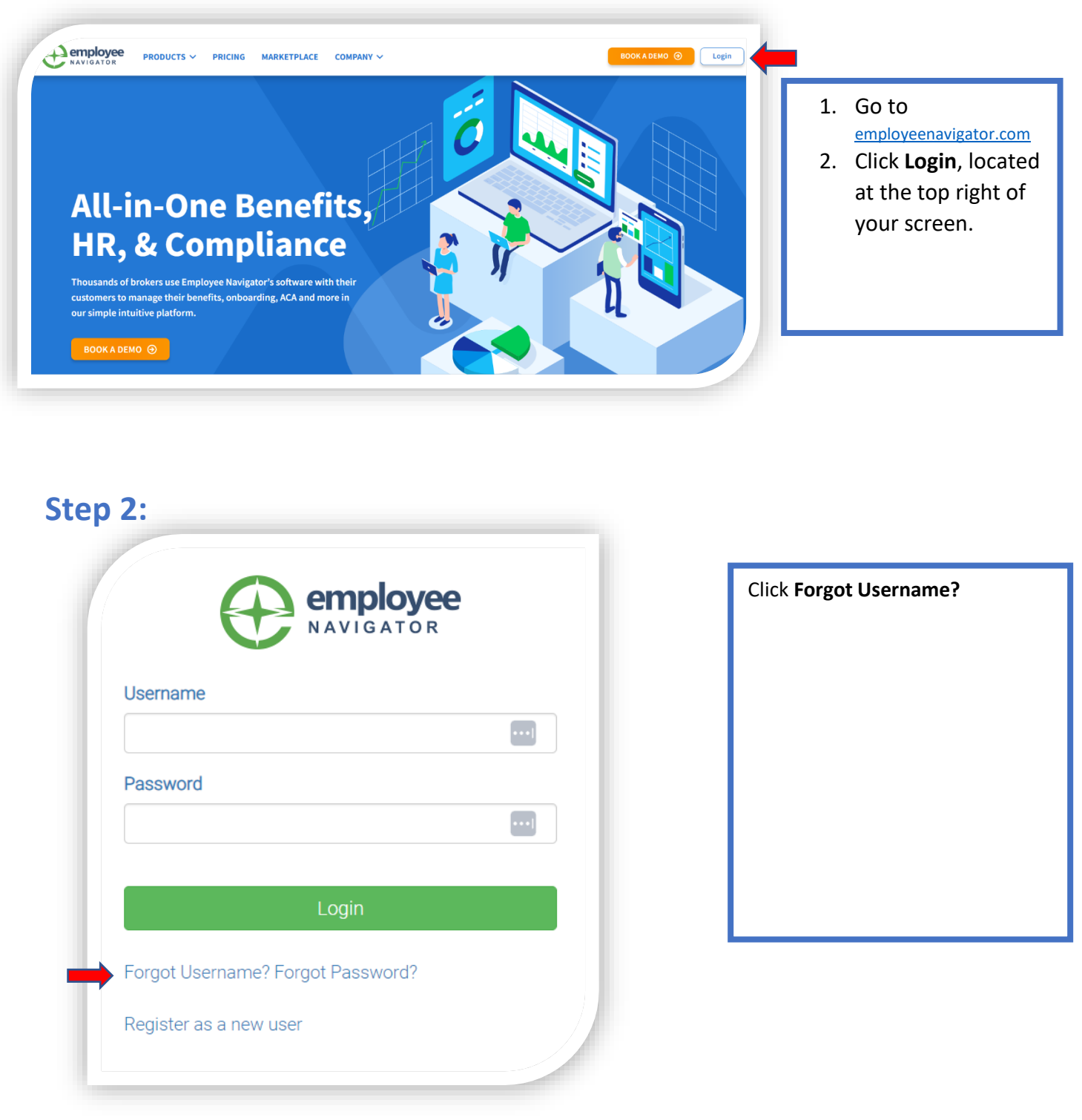

## Step 3:

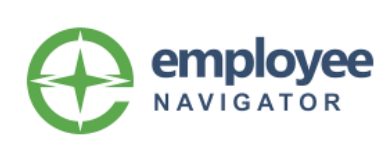

#### Retrieve Forgotten Username

Enter the email address associated with your account below.

An email including your username will be sent within 10 minutes.

#### **Email Address**

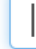

Send Email

If you do not have an email address or cannot access your email account, click **here** to retrieve your username using an alternate method.

## Step 4:

| y Your Account Information<br>the information below to retrieve your<br>ame. |
|------------------------------------------------------------------------------|
| he information below to retrieve your<br>ame.<br><b>ny Identifier</b>        |
| ny Identifier                                                                |
| ••••]                                                                        |
| me                                                                           |
| me                                                                           |
| ligits of SSN/ID                                                             |
| Continue                                                                     |
| 3                                                                            |

If you remember the email address you used for Employee Navigator then enter it now.

If you do not remember the email address used, Click the *here* under **Send Email** to use an alternate method of retrieving your Username.

Complete the following fields.

- Company Identifier PBCR is the identifier for Prairie Band Casino and Resort.
- 2. Your First Name.
- 3. Your Last Name.
- The Last 4 digits of SSN/ID.
- 5. Click Continue.

## Step 5:

| e        | employee                                               |
|----------|--------------------------------------------------------|
|          | Username Retrieved                                     |
|          | Good news Your Name Here ! We've located your account. |
|          | Your username is Your Username Will Appear Here        |
|          | Click continue to proceed to the login page.           |
| <b>→</b> | Continue                                               |

Your **Username** will be given to you.

Click **Continue** to go back to the homepage to log in.